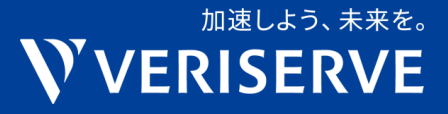

# QualityForward · GIHOZ アカウント移行ガイド (第4版)

株式会社ベリサーブ 2024年 5月 15日(水)

### 改版履歴

| 版 | 発行日           | 更新内容                                                                                                    |
|---|---------------|----------------------------------------------------------------------------------------------------|
| 4 | 2024/5/15(水)  | <ul> <li>QualityForwardでの旧アカウントサポート期限予定日を、2025/1/13(月)<br/>として追記</li> <li>QualityForwardのログイン画面キャプチャ画像の差し替え</li> </ul>     |
| 3 | 2024/1/10 (水) | <ul> <li>新ID基盤のリリースが2024/1/10に完了したのでその旨を反映</li> <li>各種画面のURLが確定したものを追記</li> <li>各種画面のレイアウト等変更についてキャプチャ画像を差し替え反映</li> </ul> |
| 2 | 2023/12/26(火) | • P.15,16のID統合後のGIHOZのログイン画面・フローが変更となったため、<br>キャプチャ・説明文を更新                                                                 |
| 1 | 2023/12/25(月) | <ul> <li>初版発行</li> </ul>                                                                                                   |

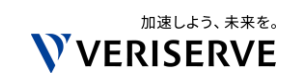

- 1. ベリサーブIDの導入
- 2. アカウント移行に関するベリサーブID作成時の注意点

### 3. 各種手順

- 1. ベリサーブIDの新規作成
- 2. QualityForwardへのSSOログイン&アカウント移行
- 3. QualityForwardへの現行アカウントでのログイン
- 4. GIHOZへのSSOログイン&アカウント移行

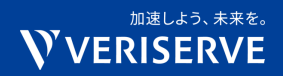

# 1. ベリサーブIDの導入

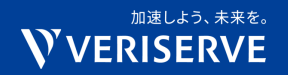

3

## QualityForwardとGIHOZのアカウント統合

 これまで各ツール個別に登録・管理が必要だったユーザーアカウント について、「ベリサーブID」という新ID基盤を導入し、両ツールとも ベリサーブIDでSSOログインができるようになりました。

•本ID基盤は、2024年1月10日(水)にリリースされております。

- 関連ニュース
  - 2024.01.10 <u>https://www.veriserve.co.jp/news/2024/news-20240110.html</u>
  - 2023.11.06 <u>https://www.veriserve.co.jp/news/2023/news-20231106-01.html</u>
  - > 2023.12.11 <u>https://www.veriserve.co.jp/news/2023/news-20231211-02.html</u>

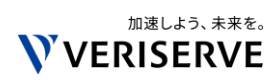

## -© 2023 VERISERVE COF

- ベリサーブIDを作成いただくタイミング
- QualityForwardご利用の皆様は、新ID基盤リリース後も<u>当面は</u>現行アカウ ントを引き続きご利用いただけます。
  - ▶ <u>2025/1/13(月)</u>に旧アカウントのサポートを終了予定です。
  - ▶ ただし、一度でもベリサーブIDでQualityForwardへSSOログインした場合、 同じメールアドレスの現行アカウントではログインいただけなくなります。
  - ▶ また、利便性は上がると考えておりますので、なるべく早くのベリサーブIDへの移 行を推奨させていただきます。
- GIHOZご利用の皆様は、ベリサーブIDを新規作成、および、 後述のデータ移行処理をする必要がございます。

会社名・製品名・サー

ビス名は各社の商標登録です

# 2. アカウント移行に関する ベリサーブID作成時の注意点

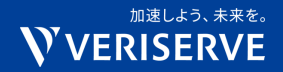

各ツールのアカウント移行要件

• QualityForwardとGIHOZの、現行アカウントからの移行要件は 以下のとおりです。

|                | 要件                                                                                                    |
|----------------|----------------------------------------------------------------------------------------------------|
| QualityForward | <ul> <li>現行アカウントのメールアドレスが、現在もメール受信可能であること</li> <li>現行アカウントと同じメールアドレスでベリサーブIDを作成し、その後QualityForwardへ<br/>SSOログインすること。(※詳細手順はP.13)</li> </ul>                      |
|                | もし、現行アカウントのメールアドレスが現在はすでにメール受信できない場合は、<br><u>先に現行アカウントのメールアドレスを、メール受信可能なものに変更</u> をお願いします。<br>※メールアドレス変更画面はこちら ⇒ <u>https://cloud.veriserve.co.jp/users/edit</u> |
| GIHOZ          | ベリサーブID作成後、GIHOZへ初めてSSOログインした際に、 <mark>移行したい現行のGIHOZ</mark><br>アカウントのメールアドレスとパスワードを問われるので、そこで自身の現行アカウント<br>情報を入力すること。(※詳細手順はP.15,16)                             |

### ベリサーブID作成時のメールアドレスの指定のパターン

前述の要件を踏まえ、ご自身に該当するパターンでの
 ベリサーブID作成をお願いいたします。

|   | パターン                                          | ベリサーブID作成時のメールアドレス                                                                                           |
|---|-----------------------------------------------|----------------------------------------------------------------------------------------------------|
| 1 | QualityForwardとGIHOZとも<br>からの移行を希望する場合        | 必ず、 <u>QualityForwardの現行アカウントと同じ</u><br><u>メールアドレスを指定</u> ください。<br>(※GIHOZの既存アカウントのメールアドレスは異な<br>るものでも大丈夫です) |
| 2 | QualityForwardのみ、現行アカウントからの移行を<br>希望する場合      | 必ず、 <mark>QualityForwardの現行アカウントと同じ</mark><br><u>メールアドレスを指定</u> ください。                                        |
| 3 | <mark>GIHOZのみ</mark> 、現行アカウントからの移行を希望する<br>場合 | 特に制約はありませんが、特段の事情がなけれ<br>ば、GIHOZの現行アカウントと同じメールアド<br>レスを指定ください。                                               |
| 4 | いずれのツールのアカウント移行も希望しない場合                       | 特に制約はありません。                                                                                                  |

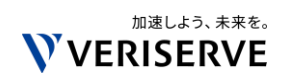

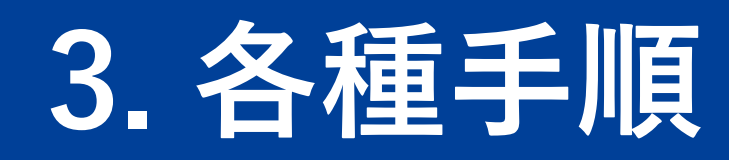

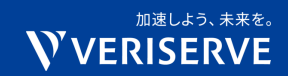

- ・以下について、簡単に手順を解説します。
  - 1. ベリサーブIDの新規作成
  - 2. QualityForwardへのSSOログイン&アカウント移行
  - 3. QualityForwardへの現行アカウントでのログイン
  - 4. GIHOZへのSSOログイン&アカウント移行

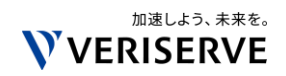

## 3-1. ベリサーブIDの新規作成(1/2)

#### リンク:https://www.veriserve.co.jp/helloqualityworld/signup/ Sign Up 新規登録 ベリサーブIDの作成(無料) ベリサーブIDを 作成しよう! 入力いただいたメールアドレスに、本登録用のURLが記載されたメールをお送りします。 1つのアカウントでHOWIが掲 必須の項目は必ず入力ください。 供するメディアコンテンツや. ペリサーブが提供する全てのサ ービスをお使いいただけます。 必須 ビジネス用メールアドレス 会社 HQW!について sample@example.com 例:株式会社ペリサーブ 診療 パスワード 会社名フリガナ 例:カブシキガイシャベリサーブ パスワードには次の文字が必要です。 ・長さ8文字以上 ·次のうち少なくとも3種類:小文字 (a-z) 、大文字 (A-Z) 、数字 (0-f 部署 ◎須 パスワード確認用 例:営業部 役職 確認のため、パスワードと同じ内容を入力してください。 必須 名前 64 名 会社住所 電話番号 都道府県 市町村番地 建物名 ▲須 部門カテゴリ 必須 サービスのご利用に当たって 選択... ペリサーブIDの利用規約に同意する 個人情報の取り扱いに同意する ニュースレターの配信 Hello,Quality World! の最新情報をメールで受け取る GIHOZの最新情報をメールで受け取る

QualityForwardの最新情報をメールで受け取る

**確認** アカウントをすでにお持ちの場合は、**ログイン**してください 新ID基盤リリース後、ID登録フォームを ご案内いたしますので、最低限必須項目を ご記入の上、登録をお願いいたします。

#### ビジネス用メールアドレス

- P.7,8記載の注意事項に沿ってご指定くだ さい。
- ・ <u>パスワード</u>
  - 既存ツールより構成文字列ルールが少し 強めになっているのでご留意ください。

#### ・ <u>名前</u>

- 各ツール上のアカウント表記は本項目と は別で引き継がれますので、こちらは差 し支えなければご本名を記載いただける と幸いです。
- <u>部門カテゴリ</u>
  - ご自身の現在のロールにもっとも近いものをお選びください。
- <u>サービスのご利用に当たって</u>
  - 別途ご案内のとおり、規約も統合された 新しいものになりますので改めてご確 認・ご同意ください。

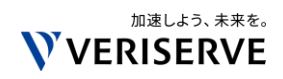

## 3-1. ベリサーブIDの新規作成(2/2)

#### ベリサーブIDの仮登録が完了しました。 メールをご確認ください。

#### まだ本登録は完了しておりません

#### ご登録いただいたメールアドレス宛てに本登録のご案内をお送りしました。 メールに記載されているURLから登録を完了させてください。

※本登録ご案内メールが「迷惑メール」扱いされる場合があります。メールの受診を確認できない場合は、「ゴミ箱」フォルダ および「迷惑メール」フォルダをご確認ください。 フォーム内容送信・確認後、指定された メールアドレスへ、正式登録を完了させる URL付のメールが送付されますので、URLリ ンクを押下し、正式登録を完了させてください。

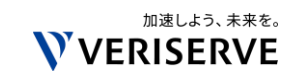

### 3-2. QualityForwardへのSSOログイン&データ移行

#### リンク:https://cloud.veriserve.co.jp/users/sign\_in

| Welcome!      |                                                   |
|---------------|---------------------------------------------------|
| ベリサーブIDでサインイン |                                                   |
| ▲ アカウント登録     |                                                   |
| or            | Hello, Quality World!                             |
| メールアドレス       | Powered by VERISERVE                              |
| パスワード         | ようこそ                                              |
| ⑦パスワードをお忘れの場合 | QualityForward を使用するには veriserve にログイ<br>ンしてください。 |
| 旧IDでサインイン     | メールアドレス                                           |
|               | パスワード                                             |
|               | パスワードをお忘れですか?                                     |
|               | 続ける                                               |

新ID基盤リリース後、QualityForwardのロ グイン画面は左記上部のようになります。

ここで「ベリサーブIDでサインイン」ボタ ンを押下すると、左記下部のようなベリ サーブIDの共通ログイン画面が表示されま すので、こちらへ、ベリサーブID作成時に 指定したメールアドレス・パスワードを入 力してログインを完了させてください。

ログイン完了後、自動でQualityForwardの トップ画面へ遷移しますが、この際、<u>SSO</u> ログインに利用したベリサーブIDと同じ メールアドレスのQualityForwardの現行ア カウントがあった場合、自動でアカウント ひも付け・移行を行いますので、他には特 に何もせずにこれまで通りQualityForward をご利用いただけます。

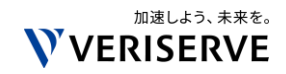

### 3-3. QualityForwardへの現行アカウントでのログイン

#### リンク:https://cloud.veriserve.co.jp/users/sign\_in

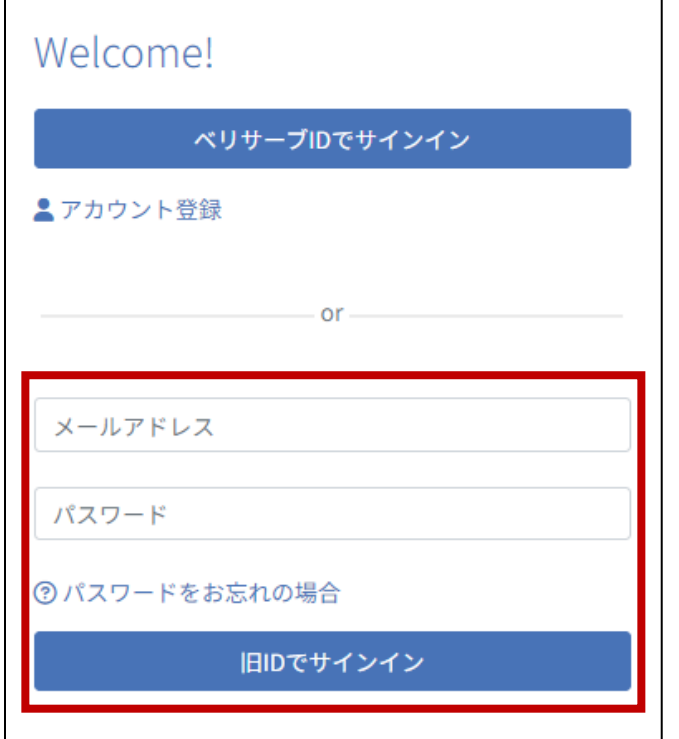

新ID基盤リリース後も、QualityForwardの 現行アカウントのご利用を続けたい場合は、 左記の赤枠のフォームから直接ログインいた だき、これまで通りご利用いただけます。

ただし、P.5に記載のとおり、<u>一度でも、</u> P.13の手順でベリサーブIDでSSOログイ ン・アカウントひも付けが行われた場合、同 じメールアドレスの現行アカウントではログ インできなくなりますのでご注意ください。

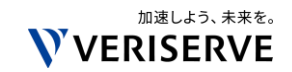

## 3-4. GIHOZへのSSOログイン&アカウント移行(1/2)

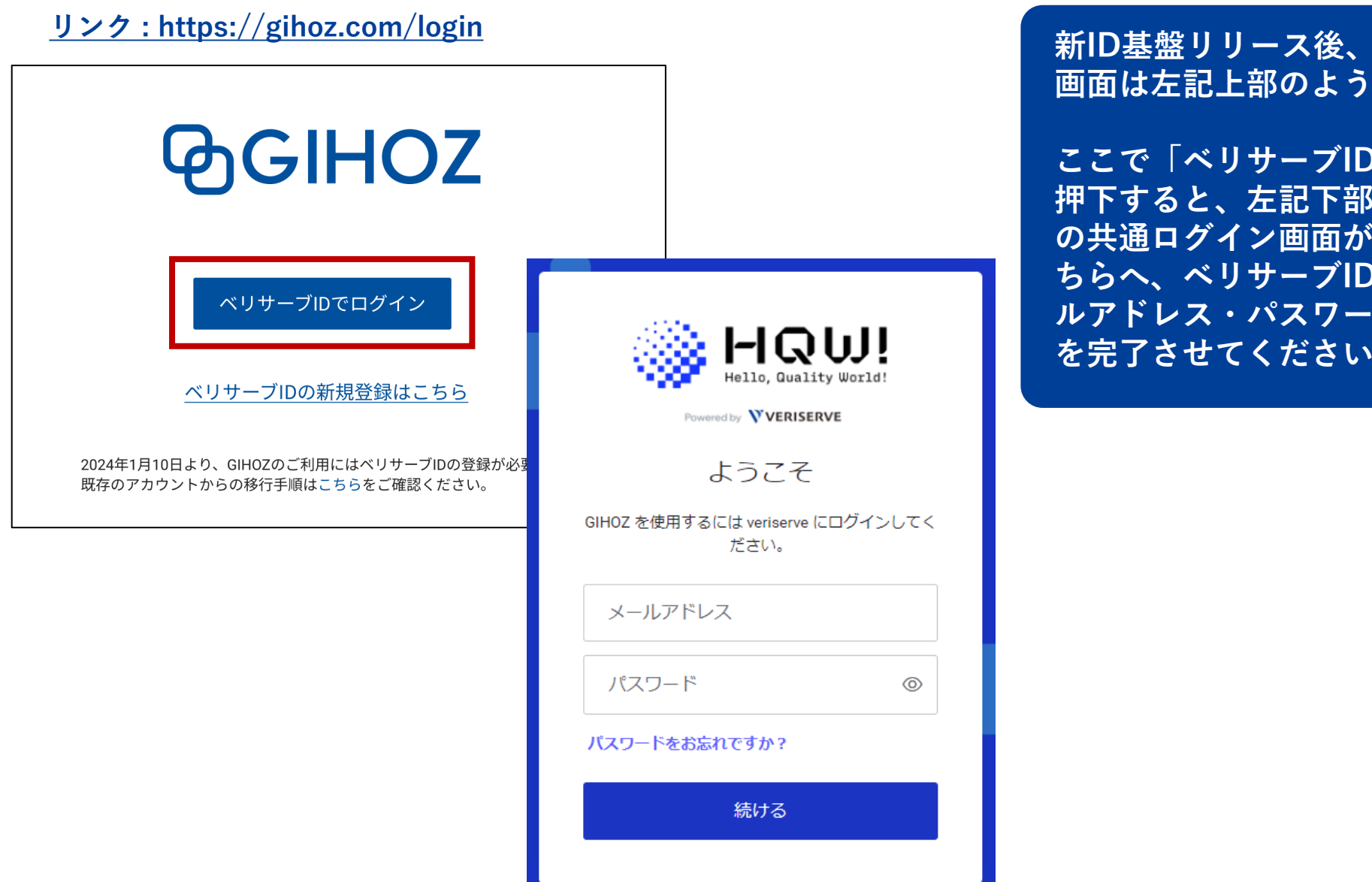

新ID基盤リリース後、GIHOZのログイン 画面は左記上部のようになります。

ここで「ベリサーブIDでログイン」ボタンを 押下すると、左記下部のようなベリサーブID の共通ログイン画面が表示されますので、こ ちらへ、ベリサーブID作成時に指定したメー ルアドレス・パスワードを入力してログイン を完了させてください。

## 3-4. GIHOZへのSSOログイン&アカウント移行(2/2)

| GIHOZアカウント設定                   |                  |  |  |  |  |  |
|--------------------------------|------------------|--|--|--|--|--|
| GIHOZを初めて利用する方はこちら             | GIHOZをご利用中の方はこちら |  |  |  |  |  |
| 利用規約 と 個人情報の取り扱い はこちらをご確認ください。 |                  |  |  |  |  |  |

ユーザ情報連携

これまでGIHOZで利用していたメールアドレスとパスワー ドを入力してください。

🖌 メールアドレス

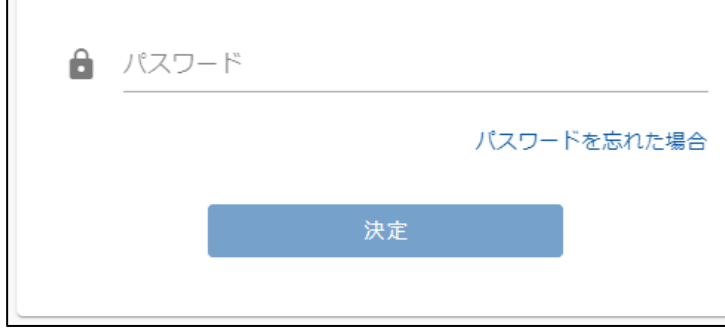

初回のSSOログインが完了すると、左記上部 のような画面が表示され、「GIHOZをご利 用中の方はこちら」のリンクを押下すると、 左記下部の画面が表示され、アカウント移行 ステップへ入ります。

この画面で <u>(※ベリサーブIDではなく)こ</u> <u>れまで利用していたGIHOZのメールアドレ</u> <u>スとパスワードを入力・決定する</u>ことで、 アカウントひも付けが完了します。

以降、これまで通りGIHOZをご利用いただ けます。

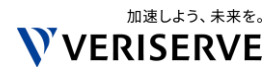

会社名・製品名・サービス名は各社の商標登録です

### 加速しよう、未来を。 **VERISERVE**